# 黑龙江省建筑施工安责险信息 管理系统操作手册

(1.0版本)

二〇二二年九月

### 目录

| 一、建筑施工企业用户      | 3  |
|-----------------|----|
| 1、CA 登录         | 3  |
| 2、企业信息          | 4  |
| 3、项目信息          | 4  |
| 二、保险机构用户        | 6  |
| 1、投保信息          | 6  |
| 2、保单信息          | 7  |
| 3、理赔信息          | 8  |
| 三、职能部门用户        | 9  |
| 1、企业信息          | 9  |
| 2、项目信息          | 9  |
| 3、数据大屏          | 10 |
| 四、技术支持          | 11 |
| 五、相关附件          | 11 |
| 附件 1: 用户协议扫描和上传 | 11 |
| 附件 2:数据大屏数据计算公式 | 12 |

# 一、建筑施工企业用户

1、CA 登录

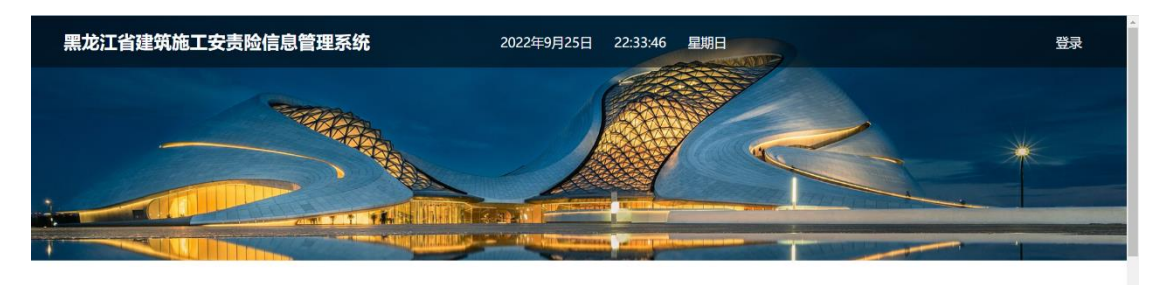

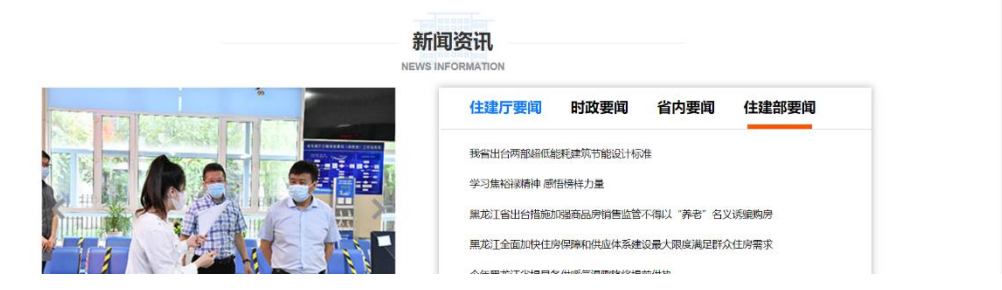

1.1 进入系统页面点击右上角"登录"按钮。

1.2 建议使用登录过省住建厅《数字证书注册服务信息系统》的机器 和浏览器(chrome 浏览器或 edge 浏览器)使用本系统。

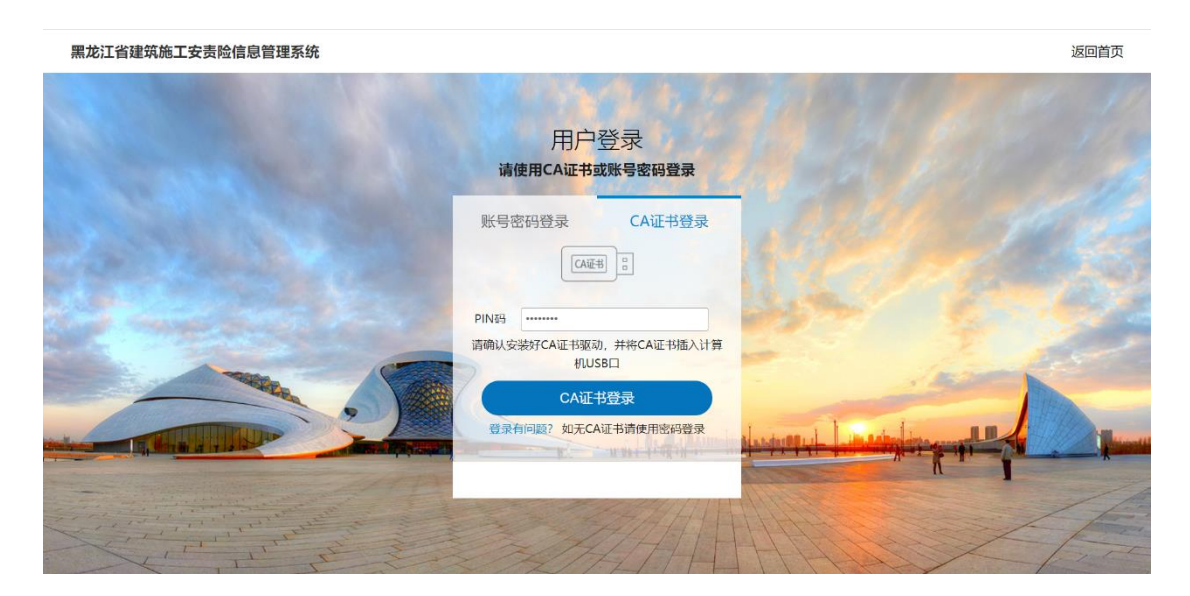

1.3 建筑施工企业需使用 CA 登录,如企业没有办理数字证书请提前 办理,已办理数字证书按要求安装驱动并插入 CA 秘钥。

#### 2、企业信息

企业登录系统后,请通过"修改信息"按钮补填法定代表人、详细地址、 联系方式信息,确认无误后惦记"更新"按钮。

| 黑龙江省建筑施工 | 安责险信息管理系统          |                    |            |      |      | 哈尔滨海硕科技开发   | 有限公司 退出 |
|----------|--------------------|--------------------|------------|------|------|-------------|---------|
| 建筑施工企业   | <b>會</b> 首页 > 企业信息 |                    |            |      |      |             |         |
| 常用操作     | 行政区划代码             | 单位统一社会信息代码         | 单位名称       | 企业法人 | 详细地址 | 联系方式        | 修改企业信息  |
| □ 企业信息   | 230700             | 11230703001784935X | 哈尔滨海硕科技开发有 | 张海池  | 道里区  | 13314518976 | 修改信息    |
| ■ 项目信息   | 4                  |                    |            |      |      |             |         |
|          |                    |                    |            |      |      |             |         |
|          |                    |                    |            |      |      |             |         |
|          |                    |                    |            |      |      |             |         |
|          |                    |                    |            |      |      |             |         |

#### 3、项目信息

点击进入项目信息模块,首次登录点击"刷新项目"按钮,即可更新本 单位相关项目信息。

| 黑龙江省建筑施工      | 安责险信息管理系统   | 统                  |        |                          |         |           | 哈尔滨海        | 硕科技开发 | 有限公司 退出     |
|---------------|-------------|--------------------|--------|--------------------------|---------|-----------|-------------|-------|-------------|
| 建筑施工企业        | 合 首页 > 项目信息 |                    |        |                          |         |           |             |       |             |
| <b>『</b> 常用操作 | Rubercen    |                    |        |                          |         |           |             |       |             |
| C 企业信息        | 守田EXCEL     |                    |        |                          |         |           |             |       | 增加项目。  刷新项目 |
| ■ 项目信息        | 单位名称        | 统一信用代码             | 行政区域代码 | 项目代码                     | 项目名称    | 总投资额 (万元) | 联系方式        | 投保状态  | 操作          |
|               | 哈尔滨海硕科      | 11230703001784935X | 230700 | 2019-230700-49-01-001516 | 伊春市南岔区  | 6100.0    | 13314518976 | 已投保   |             |
|               | 哈尔滨海硕科      | 11230703001784935X | 230700 | 2019-230700-49-01-001517 | 伊春市南岔区  | 9016.54   | 13314518976 | 审核中   |             |
|               | 哈尔滨海硕科      | 11230703001784935X | 230700 | 2019-230702-70-03-062509 | 天华林都御景  | 19345.0   | 13314518976 | 已投保   |             |
|               | 哈尔滨海硕科      | 11230703001784935X | 230700 | 2019-230700-89-01-001514 | 南岔区体育场  | 669.33    | 13314518976 | 已投保   |             |
|               | 哈尔滨海硕科      | 11230703001784935X | 230700 | 2019-230700-92-01-001521 | 金山屯区公安  | 1564.0    | 13314518976 | 已投保   |             |
|               | 哈尔滨海硕科      | 11230703001784935X | 230700 | 230700000000             | 测试项目1   | 100.0     | 13314518976 | 审核中   |             |
|               | 哈尔滨海硕科      | 11230703001784935X | 11     | 33                       | 222     | 4444.0    | 13314518976 | 未投保   | 在线填报 保单上传   |
|               | 哈尔滨海硕科      | 11230703001784935X | 230100 | 2022-0000                | 哈尔滨项目测试 | 1100.0    | 13314518976 | 未投保   | 在线填报 保单上传   |
|               |             |                    |        |                          |         |           |             |       |             |
|               |             |                    |        |                          |         |           |             |       |             |
|               |             |                    |        |                          |         |           |             |       |             |

注:特殊项目请点击"增加项目"按钮,正确填写行政区划代码、项目代码、项目名称、投资规模,确认无误点击"上传"按钮。

#### 3.1 在线填报

项目未投保,点击"在线填报"按钮,跳转到在线填报界面。

| 黑龙江省建筑施工安责险信息管理系统 |                                    |
|-------------------|------------------------------------|
|                   |                                    |
|                   | 在线填报                               |
| 企业名               | 6: 哈尔滨海喷科技开发有限公司                   |
| 投资规模 (万元          | : 6100.0                           |
| 联系电               | <b>看:</b> 请输入联系电话                  |
| 项目名               | \$: 伊春市南战区铁路家属区"三供一业"伊热项目-管网建设     |
| 项目编               | <b>€:</b> 2019-230700-49-01-001516 |
| 经纪公               | g: • 😛                             |
| 保险机               | 9: • <mark>   </mark>              |
| 方                 | ▲ ●方案A ○方案B ○方案C 查看方案详确            |

自主选择经纪公司及合作的保险公司,点击《用户协议》打印该页面 并盖章,逐页扫描生成 pdf 文件,按要求选择营业执照、中标通知书、 法定代表人身份证正反面、打印盖章的用户协议,勾选我已阅读并同 意,点击"提交"按钮。

注: 用户协议扫描规范及办法见附件1。

3.2 保单上传

项目已投保,点击"保单上传"按钮。

| 黑龙江省建筑施工安责制 | 金信息管理系统   |                          |  |
|-------------|-----------|--------------------------|--|
|             |           |                          |  |
|             |           | 承保表提交                    |  |
|             | 项目代码:     | 2019-230700-49-01-001516 |  |
|             | 建设单位名称:   | 哈尔宾海砺科技开发有限公司            |  |
|             | 统一社会信用代码: | 9123019930088715XU       |  |
|             | 保险机构:     | The States of States     |  |
|             | 保单文件:     | [ 满臣文件] 未满路任何文件          |  |
|             |           | □現已時读井祠意 (用户协议)          |  |

选择已有保单的承保保险公司(无承保公司选默认),按要求选择保单文件,我已阅读并同意,点击"提交保单"按钮。

### 二、保险机构用户

使用发放的用户名和密码登录,首次登录后请修改密码。 \*经纪公司账户可见所合作全部保险公司该平台的在线填报信息,保 险公司账户可见本保险公司该平台的在线填报信息。

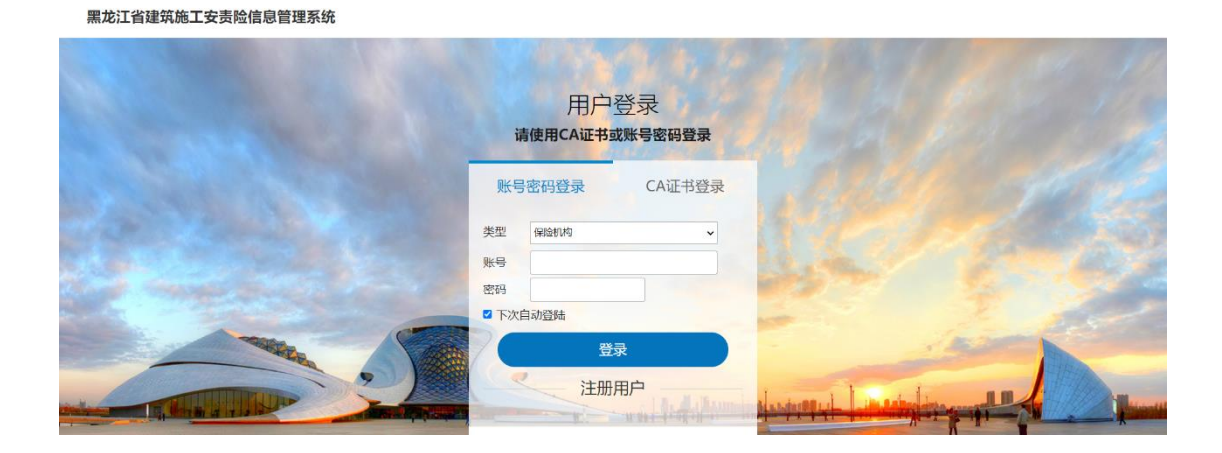

1、投保信息

| 黑龙江省建筑施工 | 安责险信息管理系统                |         |         |    |             |         |         |         | 修改    | 密码 人保 | 材险 退出 |
|----------|--------------------------|---------|---------|----|-------------|---------|---------|---------|-------|-------|-------|
| 保险公司     | 會 首页 > 投保信息              |         |         |    |             |         |         |         |       |       |       |
| IB 常用操作  | 导出EXCEL                  |         |         |    |             |         |         |         |       |       |       |
| □ 投保信息   | 项目代码                     | 单位名称    | 项目名称    | 方案 | 联系电话        | 营业执照复印件 | 法人身份证正面 | 法人身份证反面 | 中标通知书 | 投保状态  | 操作    |
| □ 保单信息   | 2019-230700-49-01-001516 | 哈尔滨海硕科技 | 伊春市南岔区铁 | Α  | 13314518976 | 直看      | 直看      | 查看      | 查看    | 已投保   | 理赔    |
|          | 2019-230702-70-03-062509 | 哈尔滨海硕科技 | 天华·林都御景 | Α  | 13314518976 | 查看      | 查看      | 查看      | 查看    | 已投保   | 理赔    |
|          | 33                       | 哈尔滨海硕科技 | 222     | Α  | 13314518976 | 查看      | 查看      | 查看      | 查看    | 审核中   | 同意 拒绝 |
|          | 4                        |         |         |    |             |         |         |         |       |       | Þ     |
|          |                          |         |         |    |             |         |         |         |       |       |       |
|          |                          |         |         |    |             |         |         |         |       |       |       |
|          |                          |         |         |    |             |         |         |         |       |       |       |
|          |                          |         |         |    |             |         |         |         |       |       |       |
|          |                          |         |         |    |             |         |         |         |       |       |       |
|          |                          |         |         |    |             |         |         |         |       |       |       |
|          |                          |         |         |    |             |         |         |         |       |       |       |
|          |                          |         |         |    |             |         |         |         |       |       |       |
|          |                          |         |         |    |             |         |         |         |       |       |       |
|          |                          |         |         |    |             |         |         |         |       |       |       |
|          |                          |         |         |    |             |         |         |         |       |       |       |
|          |                          |         |         |    |             |         |         |         |       |       |       |

查看下载建筑施工企业上传的营业执照、中标通知书、法定代表人身份证正反面、打印盖章的用户协议,联系建筑施工企业进行线下出单并上传电子保单,录入承保数据。

| 黑龙江省建筑施工安责险信息管理系统 |                 |  |
|-------------------|-----------------|--|
|                   |                 |  |
|                   | 保单信息            |  |
| 项目代码:             | 33              |  |
| 建设单位名称:           | 哈尔滨海硕科技开发有限公司   |  |
| 保险方案:             | 请选择得险方案         |  |
| 保险类型:             | ●线上投保 ○线下投保     |  |
| 生效曰期:             | 年/月/日 0         |  |
| 终止日期:             | 年/月/日 0         |  |
| 保单号:              | 國輸入標準等          |  |
| 保单文件:             | [ 选择文件] 未选择任何文件 |  |
| 协议文件:             | 透揮文件            |  |

2、保单信息

查看下载建筑施工企业上传的电子保单,审核是否符合《黑龙江省建 筑施工安全生产责任保险实施细则》保额等信息的相关要求,不符合 要求点击"拒绝"打回,加保后重新上传。符合要求后点击"同意",录 入承保数据。

| 黑龙江省建筑施工安责险信息管理系统 |                |  |
|-------------------|----------------|--|
|                   |                |  |
|                   | 保单信息           |  |
| 项目代码:             | 33             |  |
| 建设单位名称:           | 哈尔滨海硕科技开发有限公司  |  |
| 保险方案:             | 请选择得险方案        |  |
| 保险类型:             | ●线上损保 ○线下损保    |  |
| 生效日期:             | 年/月/日          |  |
| 终止日期:             | 年/月/日          |  |
| 保单号:              | 请输入保单号         |  |
| 保单文件:             | [通择文件] 未选择任何文件 |  |
| 协议文件:             | 选择文件 未选择任何文件   |  |

### 3、理赔信息

已投保项目,增加"理赔"按钮,保险公司可录入该项目保单相应出险 信息。

| 黑龙江省建筑施工安责险信息管理系统 |                                    |  |
|-------------------|------------------------------------|--|
|                   |                                    |  |
|                   | 输入理赔信息                             |  |
| 项目往               | 6. 金山屯区公安分局业务技术用房                  |  |
| 项目                | <b>冯:</b> 2019-230700-92-01-001521 |  |
| 伤飛                | <b>裁:</b> 训缩入传现人数                  |  |
| 死亡/               | <b>裁:</b> 请输入死亡人敢                  |  |
| 估损金               | 翻: 词输入估损金额                         |  |
|                   | <b>游</b> 交 道回                      |  |
|                   |                                    |  |
|                   |                                    |  |
|                   |                                    |  |
|                   |                                    |  |

# 三、职能部门用户

使用发放的用户名和密码登录,首次登录后请修改密码。

黑龙江省建筑施工安责险信息管理系统

返回首页

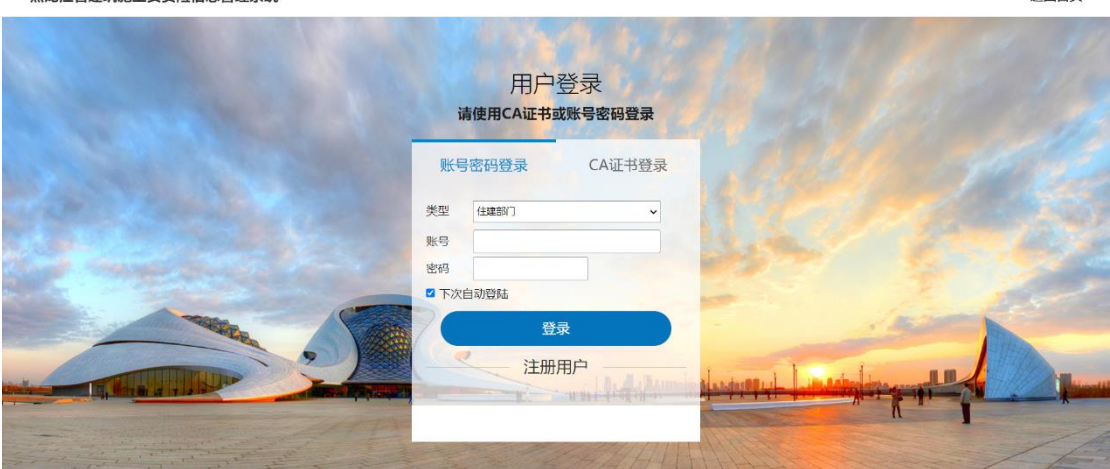

1、企业信息

查看通过 CA 登录本系统的企业明细。

| 黑龙江省建筑施工      | 安责险信息管理系统  |                    |               |      | 修改密码 | 住建厅 退出      |
|---------------|------------|--------------------|---------------|------|------|-------------|
| 住建部门          | 會首页 > 企业信息 |                    |               |      |      |             |
| <b>四</b> 常用操作 | 行政区划代码     | 单位统一社会信息代码         | 单位名称          | 企业法人 | 详细地址 | 联系方式        |
| □ 企业信息        | 230700     | 11230703001784935X | 哈尔滨海硕科技开发有限公司 | 张海池  | 道里区  | 13314518976 |
| ■ 项目信息        | 4          |                    |               |      |      | >           |
| ■ 数据监控        |            |                    |               |      |      |             |
|               |            |                    |               |      |      |             |
|               |            |                    |               |      |      |             |
|               |            |                    |               |      |      |             |
|               |            |                    |               |      |      |             |
|               |            |                    |               |      |      |             |
|               |            |                    |               |      |      |             |
|               |            |                    |               |      |      |             |
|               |            |                    |               |      |      |             |
|               |            |                    |               |      |      |             |
|               |            |                    |               |      |      |             |
|               |            |                    |               |      |      |             |
|               |            |                    |               |      |      |             |

### 2、项目信息

查看通过 CA 登录本系统的企业所辖当前有效的项目数据。可进行导出操作。

| 黑龙江省建筑施口 | L 安责险信息管理系统 |                    |        |                          |             | 修改        | 密码 住建厅      | 退出   |
|----------|-------------|--------------------|--------|--------------------------|-------------|-----------|-------------|------|
| 住建部门     | 會 首页 > 项目信息 |                    |        |                          |             |           |             |      |
| ■ 常用操作   | Bulleven    |                    |        |                          |             |           |             |      |
| 🗅 企业信息   | 等曲EXCEL     |                    |        |                          |             |           |             |      |
| ■ 项目信息   | 单位名称        | 统一信用代码             | 行政区域代码 | 项目代码                     | 项目名称        | 总投资额 (万元) | 联系方式        | 投保状态 |
| III 数据监控 | 哈尔滨海硕科技开发有限 | 11230703001784935X | 230700 | 2019-230700-49-01-001516 | 伊春市南岔区铁路家圃区 | 6100.0    | 13314518976 | 已投保  |
|          | 哈尔滨海硕科技开发有限 | 11230703001784935X | 230700 | 2019-230702-70-03-062509 | 天华·林都御景小区项目 | 19345.0   | 13314518976 | 已投保  |
|          | 哈尔滨海硕科技开发有限 | 11230703001784935X | 230700 | 2019-230700-89-01-001514 | 南岔区体育场      | 669.33    | 13314518976 | 已投保  |
|          | 哈尔滨海硕科技开发有限 | 11230703001784935X | 230700 | 2019-230700-92-01-001521 | 金山屯区公安分局业务技 | 1564.0    | 13314518976 | 已投保  |
|          |             |                    |        |                          |             |           |             |      |
|          |             |                    |        |                          |             |           |             |      |

3、数据大屏

查看本系统实时项目相关数据。

项目数据模块:全省项目总数、已登录建筑单位数量、项目投保数量。 保险数据模块:承保比例(省、地市)、理赔信息(省、地市)。 飞行检查模块:发现问题种类、整改数量、整改比率。

各地市施工项目安责险投保比例及地理位置热力图。

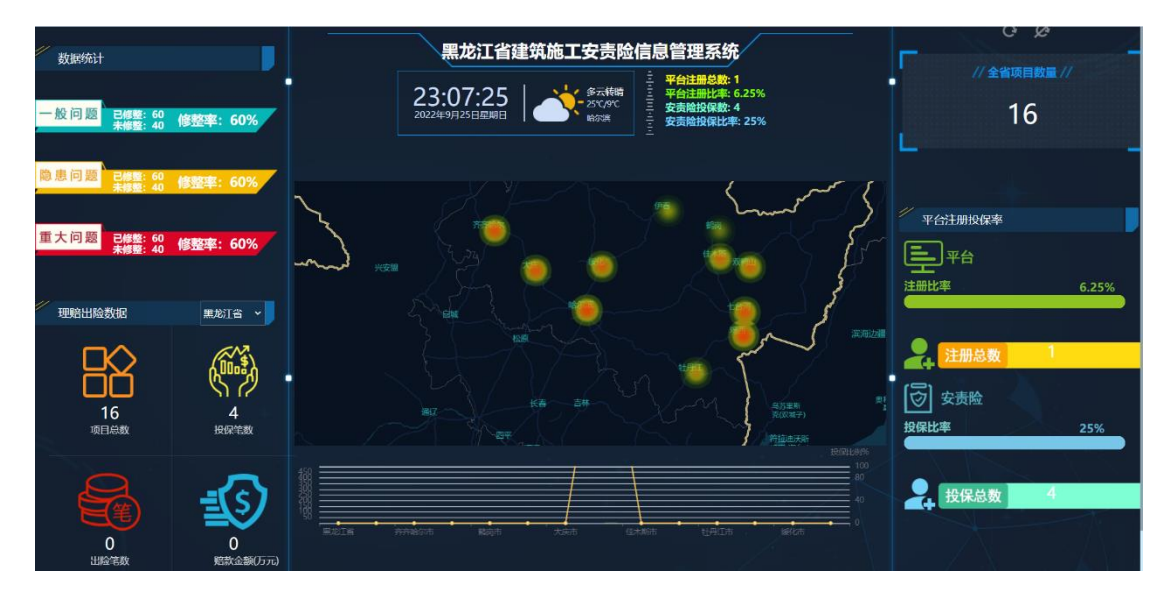

注: 各项数据计算逻辑详见附件 2。

### 四、技术支持

哈尔滨海硕科技开发有限公司

0451-82554666

## 五、相关附件

#### 附件1:用户协议扫描和上传

| 中标通知书:      | [ 逸輝文件] 未选择任何文件           |  |
|-------------|---------------------------|--|
| 法定代表人身份证正面: | 选择文件,未选择任何文件              |  |
| 法定代表人身份反面:  | 选择文件,未选择任何文件              |  |
| 用户协议:       | [ _ <b>选择文件</b> ] 未选择任何文件 |  |
|             | □我已阅读并问意 (用户协议)           |  |
|             | 1823-04/m 1689            |  |
|             |                           |  |

#### 1.1 "在线填报"功能中,点击《用户协议》。

|                                         | 2024/98 00:10 10:4.0 10:4.0 Tel. 20 years protocol Tel. Company rendee                                                                                                    | ÷ | 打印    |                   | 10 张纸    |  |
|-----------------------------------------|----------------------------------------------------------------------------------------------------|---|-------|-------------------|----------|--|
|                                         |                                                                                                    |   | 目标打印机 | Hicrosoft Print t | o PDF 🔻  |  |
|                                         |                                                                                                    |   | 页面    | 全部                | <b>~</b> |  |
| mate caller ( ) of American statis      | 保险经纪服务委托协议<br><sup>會開始号:xxxxxxxxxxx</sup>                                                                                                    |   | 彩色    | 彩色                | -        |  |
| 甲方(委托人): <u>區小底海顿科</u><br>乙方(受托人):      | 甲方(委托人): 脸尔流海破科技开发有限公司<br>乙方(受托人):                                                                                                    |   | 更多设置  |                   | ÷        |  |
|                                         |                                                                                                    |   |       |                   |          |  |
|                                         |                                                                                                    |   |       |                   |          |  |
|                                         |                                                                                                    |   |       |                   |          |  |
|                                         |                                                                                                    |   |       |                   |          |  |
|                                         |                                                                                                    |   |       |                   |          |  |
| 甲方(委托人): 哈尔滨海硕科技;<br>住所: 道里区            |                                                                                                    |   |       |                   |          |  |
| 法定代表人或负责人:张海池<br>统一社会信用代码:1123070300178 | 101 63 150 Jihane period Vedangany verian                                                                                                    |   |       | \$71ED            | 取海       |  |
| 乙方 (<br>住所:                             | and the second second sec |   |       |                   |          |  |

1.2 打印(快捷键 Ctrl+P)委托协议, 审核单位信息后盖章。

1.3 手机应用商店下载"扫描全能王" CS

1.4 扫描委托协议:

打开扫描全能王的相机按钮(下中位置)→点击右下角『连续拍摄』 按钮→对准要扫描的纸张,让纸张的边缘和内容在相机内清晰可见→ 点击拍照按钮→更换纸张,继续拍摄→拍摄完成后,点击右下角照片 缩略图→左右滑动查看处理结果,可更改图片的裁剪范围、滤镜、方 向→确认处理结果后,点击右下角『√』按钮→点击右上角『PDF』 按钮→点击右上角『分享』按钮→选择微信『发送给朋友』传给电脑 端微信,下载后在电脑中上传。

#### 附件 2: 数据大屏数据计算公式

项目总数=住建厅提供项目表中有效项目数量

注册比率=当前登录平台企业数量/有效项目所涵盖企业数

投保比率=平台"已投保"项目数/项目总数

投保笔数=已投保状态项目总数

出险笔数=保险公司标记出险次数累计

赔款金额=保险公司输入理赔金额累计